# Transfer Report User Guide

# Quilter

The transfer report can be downloaded from the business reports section of the platform and provides a view of all transfer requests that have been submitted to us. Including transfers into and away from our platform. You can check the status of the transfer and the last date the transfer was reviewed by our transfer team.

# Top tips when using the report

- 1. When you first use the report in excel, filter the 'transfer in/out' column to remove 'custody to custody'. This will remove any internal transfers from the report, including crystallisation events where assets are moving from an uncrystallised account, to a crystallised sub account.
- On the 'status narrative' column filter out reference to 'payment has been received' or 'payment received.
   'Where a payment has been received a separate line will have been created in the report and will be marked as complete, filtering on this basis, will make sure you are not seeing duplicate transfer entries.
- 3. If you are re-registering assets, there will be a row for each line of stock and any residual cash will be shown in a separate row. Any cash only transfers will only show as a single row.

|  | A            |   | ВС      |   | С            | D                                                   |   | E            | F                                        | G           | Н              |                      | J                | K                             |
|--|--------------|---|---------|---|--------------|-----------------------------------------------------|---|--------------|------------------------------------------|-------------|----------------|----------------------|------------------|-------------------------------|
|  |              |   |         |   |              |                                                     |   |              |                                          |             |                |                      |                  | Adviser Tra                   |
|  |              |   |         |   |              |                                                     |   |              |                                          |             |                |                      |                  |                               |
|  | ISIN         | · | SEDOL   | - | Stock Name 💌 | Stock Description                                   | - | Asset Type 💌 | EFM/Broker                               | • IFA •     | Assigned Advi: | Client A/C<br>Number | Client Name 💌    | Account Type                  |
|  | GB00BPFJCF57 |   | IPFJCF5 |   | KORT.GB      | Shares Global Prop Securities Eq Index (UK) Acc -U2 |   | Managed Fund | Elevate, Part of Standard Life           | PLWXXXX58A6 | Anne Example   | AC123456             | Example Client A | Pension                       |
|  | GB00B0CNHB64 | E | OCNHB6  |   | LQ61.GB      | L+G Cash Trust Acc -U                               |   | Managed Fund | Elevate, Part of Standard Life           | PLWXXXX58A6 | Anne Example   | AC123456             | Example Client A | Pension                       |
|  | GB00B45Q9038 | 1 | 45Q903  |   | MEC5.GB      | Vanguard UK Inflation Linked Gilt Index Acc -U      |   | Managed Fund | Elevate, Part of Standard Life           | PLWXXXX58A6 | Anne Example   | AC123456             | Example Client A | Pension                       |
|  |              |   |         |   |              |                                                     |   | Cash         | Hargreaves Lansdown Asset Management Ltd | PLWXXXX58A7 | Bob Test       | AC123456             | Example Client B | ISA Portfolio                 |
|  |              |   |         |   |              |                                                     |   | Cash         | Aviva                                    | PLWXXXX58A6 | Bob Test       | AC123456             | Example Client D | Collective Retirement Account |
|  |              |   |         |   |              |                                                     |   | Cash         | Standard Life                            | PLWXXXX58A6 | Bob Test       | AC123456             | Example Client D | Collective Retirement Account |
|  |              |   |         |   |              |                                                     |   | Cash         | Aviva                                    | PLWXXXX58A6 | Bob Test       | AC123456             | Example Client D | Collective Retirement Account |
|  |              |   |         |   |              |                                                     |   | Cash         | Skipton Building Society                 | PLWXXXX58A6 | Anne Example   | AC123456             | Example Client E | ISA Portfolio                 |
|  |              |   |         |   |              |                                                     |   | Cash         | Aegon Packaged                           | PLWXXXX58A6 | Anne Example   | AC123456             | Example Client E | Pension                       |
|  |              |   |         |   |              |                                                     |   | Cash         | Cynergy Bank                             | PLWXXXX58A6 | Anne Example   | AC123456             | Example Client E | ISA Portfolio                 |
|  |              |   |         |   |              |                                                     |   | Cash         | Cynergy Bank                             | PLWXXXX58A6 | Anne Example   | AC123456             | Example Client F | ISA Portfolio                 |
|  |              |   |         |   |              |                                                     |   | Cash         | British Airways Pension Scheme (APS)     | PLWXXXX58A6 | Anne Example   | AC123456             | Example Client F | Collective Retirement Account |
|  |              |   |         |   |              |                                                     |   | Cash         | Aviva                                    | PLWXXXX58A6 | Anne Example   | AC123456             | Example Client F | Collective Retirement Account |
|  |              |   |         |   |              |                                                     |   | Cash         | Elevate, Part of Standard Life           | PLWXXXX58A6 | Anne Example   | AC123456             | Example Client F | Pension                       |
|  |              |   |         |   |              |                                                     |   | Cash         | Elevate, Part of Standard Life           | PLWXXXX58A6 | Anne Example   | AC123456             | Example Client G | Pension                       |
|  |              |   |         |   |              |                                                     |   | Cash         | Elevate, Part of Standard Life           | PLWXXXX58A6 | Anne Example   | AC123456             | Example Client G | Pension                       |
|  |              |   |         |   |              |                                                     |   |              |                                          |             |                |                      |                  |                               |

| L                 | М                         | N               | 0                                            | Р                                                                                                    | Q                    | R                                 | S                    | Т                | U          |  |  |  |  |  |
|-------------------|---------------------------|-----------------|----------------------------------------------|----------------------------------------------------------------------------------------------------|----------------------|-----------------------------------|----------------------|------------------|------------|--|--|--|--|--|
| fer Report        |                           |                 |                                              |                                                                                                    |                      |                                   |                      |                  |            |  |  |  |  |  |
|                   |                           |                 |                                              |                                                                                                    |                      |                                   |                      |                  |            |  |  |  |  |  |
| Arrangement Tgg 🖤 | Number of<br>Units/Shares | Estimated ¥al 👻 | Status Description                           | Status Narrative                                                                                                    | Update Date 🍸        | Transfer Complete<br>Actual Value | Request Date 💌       | Transfer In/Ou J | ITFC Reque |  |  |  |  |  |
| Accumulation      | 1826.196                  | 2912.7826       | Pending - Mailed to Provider                 |                                                                                                    | 13-May-2021 09:10:08 |                                   | 30-Apr-2021 09:29:05 | In               | N          |  |  |  |  |  |
| Accumulation      | 6030.75                   | 5936.6703       | Pending - Mailed to Provider                 |                                                                                                    | 13-May-2021 09:10:08 |                                   | 30-Apr-2021 09:29:05 | In               | N          |  |  |  |  |  |
| Accumulation      | 22.4918                   | 4671.8595       | Pending - Mailed to Provider                 |                                                                                                    | 13-May-2021 09:10:08 |                                   | 30-Apr-2021 09:29:05 | In               | N          |  |  |  |  |  |
|                   |                           | 11299.87        | Completed                                    |                                                                                                    | 11-May-2021 15:18:48 | 11299.87                          | 5-May-2021 08:48:53  | in               | N          |  |  |  |  |  |
| Accumulation      |                           | 8146.86         | Completed                                    |                                                                                                    | 27-Apr-2021 08:40:03 | 8146.86                           | 27-Apr-2021 08:38:21 | In               | N          |  |  |  |  |  |
| Accumulation      |                           | 4326.33         | Electronic - Transfer Requested              | We have sent a request to the current provider and we're waiting for their response. Next chase date due around 17/05/2021 | 7-May-2021 12:48:51  | 4326.33                           | 26-Apr-2021 16:55:14 | In               | N          |  |  |  |  |  |
| Accumulation      |                           | 92671           | Electronic - Transfer Requested              |                                                                                                    | 6-May-2021 11:47:32  | 92671                             | 16-Apr-2021 16:44:48 | in               | N          |  |  |  |  |  |
|                   |                           | 6772.32         | Pending - Awaiting Signed Transfer Authority |                                                                                                    | 19-Apr-2021 11:01:03 | 6772.32                           | 16-Apr-2021 17:05:12 | In               | N          |  |  |  |  |  |
| Accumulation      |                           | 30771.1         | Completed                                    |                                                                                                    | 21-Apr-2021 14:27:54 | 30771.1                           | 21-Apr-2021 14:23:56 | In               | N          |  |  |  |  |  |
|                   |                           | 6498            | Pending - Awaiting Signed Transfer Authority |                                                                                                    | 14-Apr-2021 08:55:26 | 6498                              | 13-Apr-2021 09:28:06 | in               | N          |  |  |  |  |  |
|                   |                           | 6498.97         | Pending - Awaiting Signed Transfer Authority |                                                                                                    | 14-Apr-2021 08:55:49 | 6498.97                           | 13-Apr-2021 09:30:50 | In               | N          |  |  |  |  |  |
| Accumulation      |                           | 88853.36        | Completed                                    |                                                                                                    | 28-Apr-2021 08:22:08 | 88853.36                          | 28-Apr-2021 08:20:15 | In               | N          |  |  |  |  |  |
| Accumulation      |                           | 21358           | Electronic - Transfer Requested              | We have sent a request to the current provider and we're waiting for their response. Next chase date due on 15/05/2021     | 7-May-2021 14:34:29  | 21358                             | 27-Apr-2021 17:54:26 | In               | N          |  |  |  |  |  |
| Accumulation      |                           | 88765.87        | Completed                                    |                                                                                                    | 15-Apr-2021 09:26:08 | 88765.87                          | 15-Apr-2021 09:22:35 | In               | N          |  |  |  |  |  |
| Crystallised      |                           | 66000           | Pending                                      |                                                                                                    | 15-Apr-2021 17:08:49 | 66000                             | 15-Apr-2021 17:08:49 | In               | N          |  |  |  |  |  |
| Crystallised      |                           | 258000          | Pending                                      |                                                                                                    | 15-Apr-2021 17:08:49 | 258000                            | 15-Apr-2021 17:08:49 | In               | N          |  |  |  |  |  |
|                   |                           |                 |                                              |                                                                                                    |                      |                                   |                      |                  |            |  |  |  |  |  |

# A reminder of Transfer Timelines

#### **Cash Transfers**

- Cash transfers typically complete within 20 business days from receipt of the transfer request and where the transfer can be completed electronically. If the transfer cannot be completed electronically, it will take longer.
- We aim to chase the transfer after 25, 45 and 65 days.
- If we receive the cash payment but are missing requirements to invest the payment, these will be chased on day 2 after receipt of the cash and every 3 days thereafter.

#### **Re-registration**

- Re-registrations typically take around 30 business days to complete where the ceding/receiving scheme and fund managers are able to re-register the assets electronically. Where this is not the case and manual stock transfer forms are required the process can take longer to complete, depending on the types and number of funds being re-registered.
- For electronic re-registrations, there is an automated chase process, but we manually chase if the transfer is still outstanding after 60 days.
- For manual re-registrations, we aim to chase the transfer after 25, 45 and 65 days.
- Please note that any funds that cannot be re-registered and are sold to cash will be sent out or received following the last re-registered asset completing.

### For financial advisers only

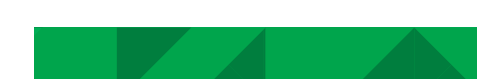

| 1 | 2     | 3 | 4 | 5 6 | 7 8 | 9 | 10   | 11 | 12 | 13  |
|---|-------|---|---|-----|-----|---|------|----|----|-----|
|   |       |   |   |     |     |   |      |    |    |     |
|   | 11 11 |   |   |     |     |   | 11 1 |    | 1  | 1 1 |

| ISIN         | SEDOL   | 💌 Stock Name 💌 | Stook Description                                   | Asset Type 💌 | EFM/Broker [                             | Y IFA Y      | Assigned Advic Y | Client A/C<br>Number | Client Name      | Account Type                  | * Arrangement Ty | Number of<br>Units/Shares | Estimated Val | Status Description                           | Status Narrative                                                                                                    | 🕂 Update Date 💌      | Transfer Complete<br>Actual Value | Request Date 💌       | Transfer InfOx | ITFC Beque |
|--------------|---------|----------------|-----------------------------------------------------|--------------|------------------------------------------|--------------|------------------|----------------------|------------------|-------------------------------|------------------|---------------------------|---------------|----------------------------------------------|----------------------------------------------------------------------------------------------------|----------------------|-----------------------------------|----------------------|----------------|------------|
| GB018PFJCF57 | BPFJCF5 | KORT.GB        | Shares Global Prop Securities Eq Index (UK) Acc -U2 | Managed Fund | Elevate, Part of Standard Life           | PLWX000X58A6 | 8 Anne Example   | AC123458             | Example Client A | Pension                       | Accumulation     | 1826.196                  | 2912.7826     | Pending - Mailed to Provider                 |                                                                                                    | 13-May-2021 09:10:08 |                                   | 30-Apr-2021 09:29:05 | 'n             | N          |
| GB00B0CNHB64 | BOCNHB6 | LQ61.GB        | L+G Cash Trust Acc -U                               | Managed Fund | Elevate, Part of Standard Life           | PLWX000X58A6 | 6 Anne Example   | AC123456             | Example Client A | Pension                       | Accumulation     | 6030.75                   | 5936.6703     | Pending - Mailed to Provider                 |                                                                                                    | 13-May-2021 09:10:08 |                                   | 30-Apr-2021 09:29:05 | In             | N          |
| GB00B45Q9038 | B45Q903 | MECS.GB        | Vanguard UK Inflation Linked Git Index Acc -U       | Managed Fund | Elevate, Part of Standard Life           | PLW/000X58A6 | 5 Anne Example   | AC123456             | Example Client A | Pension                       | Accumulation     | 22.4918                   | 4671.8595     | Pending - Malled to Provider                 |                                                                                                    | 13-May-2021 09:10:08 |                                   | 30-Apr-2021 09:29:05 | In             | N          |
|              |         |                |                                                     | Cash         | Hargreaves Lansdown Asset Management Ltd | PLW/000X58A  | 7 Bob Test       | AC123456             | Example Client B | ISA Portfolio                 |                  |                           | 11299.87      | Completed                                    |                                                                                                    | 11-May-2021 15:18:48 | 11299.87                          | 5-May-2021 08:48:53  | h              | N          |
|              |         |                |                                                     | Cash         | Aviva                                    | PLW000X58A   | 6 Bob Test       | AC123456             | Example Client D | Collective Retirement Account | nt Accumulation  |                           | 8146.86       | Completed                                    |                                                                                                    | 27-Apr-2021 08:40:03 | 8146.86                           | 27-Apr-2021 08:38:21 | h              | N          |
|              |         |                |                                                     | Cash         | Standard Life                            | PLW0000X58Ad | 8 Bob Test       | AC123458             | Example Client D | Collective Retirement Account | nt Accumulation  |                           | 4326.33       | Electronic - Transfer Requested              | We have sent a request to the current provider and we're waiting for their response. Next chase date due around 17/05/2021 | 7-May-2021 12:48:51  | 4326.33                           | 28-Apr-2021 16:55:14 | h              | N          |
|              |         |                |                                                     | Cash         | Aviva                                    | PLW000058A6  | 8 Bob Test       | AC123458             | Example Client D | Collective Retirement Account | nt Accumulation  |                           | 92671         | Electronic - Transfer Requested              |                                                                                                    | 6-May-2021 11:47:32  | 92671                             | 18-Apr-2021 16:44:48 | h              | N          |
|              |         |                |                                                     | Cash         | Skipton Building Society                 | PLWX000X58Ad | 8 Anne Example   | AC123458             | Example Client E | ISA Portfolio                 |                  |                           | 6772.32       | Pending - Awaiting Signed Transfer Authority |                                                                                                    | 19-Apr-2021 11:01:03 | 6772.32                           | 18-Apr-2021 17:05:12 | h              | N          |
|              |         |                |                                                     | Cash         | Aegon Packaged                           | PLWX000X58Ad | 8 Anne Example   | AC123458             | Example Client E | Pension                       | Accumulation     |                           | 30771.1       | Completed                                    |                                                                                                    | 21-Apr-2021 14:27:54 | 30771.1                           | 21-Apr-2021 14:23:56 | h              | N          |
|              |         |                |                                                     | Cash         | Cynergy Bank                             | PLWX000X58A6 | 6 Anne Example   | AC123456             | Example Client E | ISA Portfolio                 |                  |                           | 6498          | Pending - Awating Signed Transfer Authority  |                                                                                                    | 14-Apr-2021 08:55:26 | 6498                              | 13-Apr-2021 09:28:06 | in             | N          |
|              |         |                |                                                     | Cash         | Cynergy Bank                             | PLW/000X58A6 | 6 Anne Example   | AC123456             | Example Client F | ISA Portfolio                 |                  |                           | 6498.97       | Pending - Awating Signed Transfer Authority  |                                                                                                    | 14-Apr-2021 08:55:49 | 6498.97                           | 13-Apr-2021 09:30:50 | In             | N          |
|              |         |                |                                                     | Cash         | Britsh Airways Pension Scheme (APS)      | PLW/000X58A6 | 5 Anne Example   | AC123456             | Example Client F | Collective Retirement Account | nt Accumulation  |                           | 88853.36      | Completed                                    |                                                                                                    | 28-Apr-2021 08:22:08 | 88853.36                          | 28-Apr-2021 08:20:15 | h              | N          |
|              |         |                |                                                     | Cash         | Avitra                                   | PLW000X58A6  | 6 Anne Example   | AC123456             | Example Client F | Collective Retirement Account | nt Accumulation  |                           | 21358         | Electronic - Transfer Requested              | We have sent a request to the current provider and we're waiting for their response. Next chase date due on 15/05/2021     | 7-May-2021 14:34:29  | 21358                             | 27-Apr-2021 17:54:26 | h              | N          |
|              |         |                |                                                     | Cash         | Elevate, Part of Standard Life           | PLW000X58A   | 8 Anne Example   | AC123456             | Example Client F | Pension                       | Accumulation     |                           | 88765.87      | Completed                                    |                                                                                                    | 15-Apr-2021 09:26:08 | 88765.87                          | 15-Apr-2021 09:22:35 | h              | N          |
|              |         |                |                                                     | Cash         | Elevate, Part of Standard Life           | PLW/000X58Ad | 8 Anne Example   | AC123458             | Example Client G | Pension                       | Crystallised     |                           | 66000         | Pending                                      |                                                                                                    | 15-Apr-2021 17:08:49 | 68000                             | 15-Apr-2021 17:08:49 | h              | N          |
|              |         |                |                                                     | Cash         | Elevate, Part of Standard Life           | PLW/000X58Ad | 8 Anne Example   | AC123458             | Example Client G | Pension                       | Crystallised     |                           | 258000        | Pending                                      |                                                                                                    | 15-Apr-2021 17:08:49 | 258000                            | 15-Apr-2021 17:08:49 | h              | N          |
|              |         |                |                                                     |              |                                          |              |                  |                      |                  |                               |                  |                           |               |                                              |                                                                                                    |                      |                                   |                      |                |            |

| 1  | Columns A to D | These columns will only be shown for re-registrations and show details of the asset being re-registered. Column 'C' shows the platform's internal reference for the asset and can be disregarded.                                                                                                    |
|----|----------------|----------------------------------------------------------------------------------------------------|
| 2  | Column E       | Confirms the asset type e.g. Managed fund, Exchange Traded Instrument or Cash.                                                                                                    |
| 3  | Column F       | This shows the ceding or receiving provider depending upon whether the assets are being transferred to or away from our platform.                                                                                                    |
| 4  | Column G and H | States the name of the assigned adviser and the adviser ID for the platform                                                                                                    |
| 5  | Column L       | Data will only show in this field relating to pensions. 'Accumulation' refers to uncrystallised assets and crystallised assets are also denoted.                                                                                                    |
| 6  | Column M       | Provides the estimated units for re-registered assets. Nothing will be shown in this field for cash transfers.                                                                                                    |
| 7  | Column N       | Confirms the estimated transfer value.                                                                                                    |
| 8  | Column O       | <ul> <li>This confirms the status of the transferring assets, which include:</li> <li>'Pending' - means a newly submitted instruction where the transfer is yet to be requested</li> <li>There are multiple statuses that denote the transfer as in progress: <ul> <li>'Electronic - Transfer Requested' - Transfer requested on Origo or Altus</li> <li>'Pending - Mailed to Provider' - Transfer requested manually</li> <li>'Pending - Mailed to Provider' - Trensfer requested manually</li> <li>'Electronic - Transfer Delay' - There is a delayed transfer through Origo or Altus. When this occurs, you will usually be contacted by us, or the other provider.</li> <li>'Pending - electronic transfer sent' - Origo or Altus transfer out</li> <li>'Electronic - Discovery Requested' - Re-Reg electronic transfer requested</li> <li>'Awaiting transfer authority' means we require a signed transfer authority to be sent to us before the transfer can proceed further.</li> </ul> </li> </ul> |
| 9  | Column P       | This will display any notes or further information relating to the transfer, where appropriate.                                                                                                    |
| 10 | Column Q       | Shows the date that the transfer was last reviewed by our team                                                                                                    |
| 11 | Column R       | Shows the value of the assets when the application is completed. Please note that for a cash transfer the estimated value of the assets will be shown until the transfer is complete.                                                                                                    |
| 12 | Column S       | This is the date the transfer was first requested on the platform.                                                                                                    |
| 13 | Column T       | Confirms whether the transfer is coming into the platform or leaving the platform. As outlined earlier in this guide, 'custody to custody' should be filtered out of the report as these account for movements of money internally, for example Bed and ISAs and benefit crystallisation events.                                                                                                    |

## platform.quilter.com

Please be aware that calls and electronic communications may be recorded for monitoring, regulatory and training purposes and records are available for at least five years.

Quilter is the trading name of Quilter Investment Platform Limited which provides an Individual Savings Account (ISA), Junior ISA (JISA) and Collective Investment Account (CIA) and Quilter Life & Pensions Limited which provides a Collective Retirement Account (CRA) and Collective Investment Bond (CIB).

Quilter Investment Platform Limited and Quilter Life & Pensions Limited are registered in England and Wales under numbers 1680071 and 4163431 respectively. Registered Office at Senator House, 85 Queen Victoria Street, London, EC4V 4AB, United Kingdom. Quilter Investment Platform Limited is authorised and regulated by the Financial Conduct Authority. Quilter Life & Pensions Limited is authorised by the Prudential Regulation Authority and regulated by the Financial Conduct Authority and 207977 respectively. VAT number 386 1301 59.

QIP21425/18/1851/September 2022